## Re-Submitting a Protocol that has been Returns for Modifications on eCompliance

- 1. You will receive an email if your protocol has been returned for modifications
- 2. Log onto eCompliance with your credentials a. <u>https://ecompliance.missouri.edu/login</u>
- 3. Click on the Animal Care and Use block

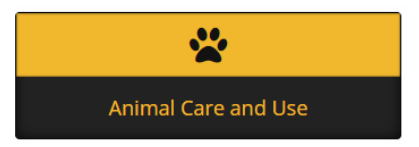

- 4. The returned protocol will appear in the center column
- 5. Open the returned protocol
  - a. Modification requests will appear under the summery heading
  - b. Clicking on each section will bring you to that section
- 6. A red flag will appear next to the section in which modifications are requested
- 7. Once complete, click "submit this ACUC protocol form"
- 8. Congratulations! Your protocol has now been submitted for review